## HOW TO CREATE A TEST EVENT TEST SITE INSTRUCTIONS

Go to your state's TMU© URL. Please call D&SDT-HEADMASTER at (800)393-8664 if you do not know your state's TMU© website URL. Or you can go to the **D&SDT – HEADMASTER** main webpage at <u>www.hdmaster.com</u>. Click on your state, and once on your state's webpage, click on the **TestMaster Universe** (TMU©) Start Page or Login button.

Once you have reached your state's TMU© main screen, click **Sign In** and enter your **Email or User ID** and **Password**.

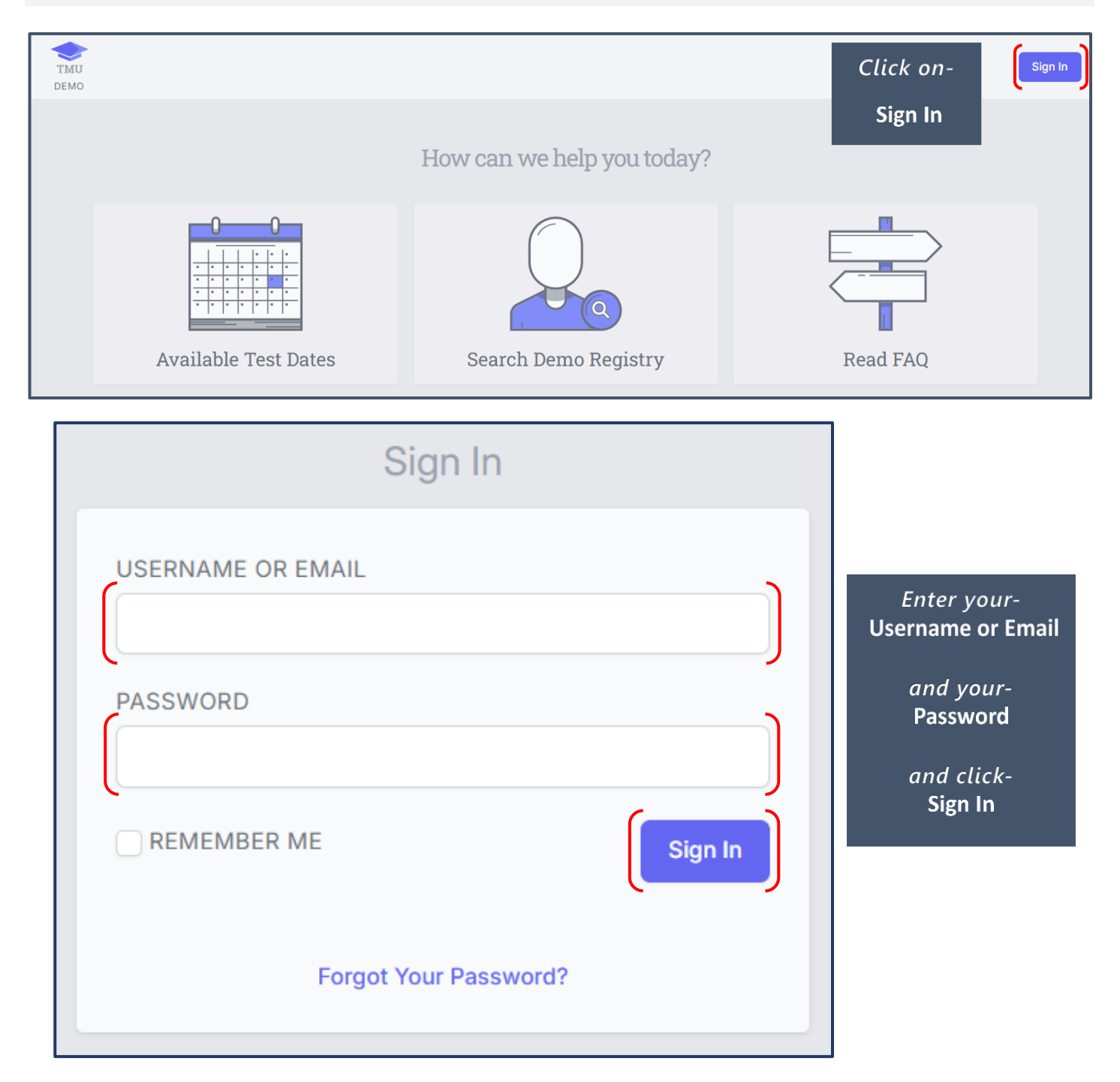

## This is an example of a **Test Site** screen you will see:

|                                                   |        | Welcome, Practice Test Site!<br>Viewing Montana CNA (MT CNA) records | Click on –<br>Test Events                        |   |
|---------------------------------------------------|--------|----------------------------------------------------------------------|--------------------------------------------------|---|
| Inbox<br>See notifications regarding your account |        | Your Profile //<br>Manage your personal information                  | Test Events View your scheduled test event dates | Ö |
| Students View related training records and people | %<br>* |                                                                      |                                                  |   |

| Home > Testevents                                   |                     |                                            |               |               |            |
|-----------------------------------------------------|---------------------|--------------------------------------------|---------------|---------------|------------|
| Test Events                                         |                     | Click on –                                 |               | Event List    | 📋 Calendar |
|                                                     |                     | Create                                     |               |               | ·          |
| Search ID, location, or test obse <b>Press '/</b> ' | to focus Go 1 found |                                            | Per page 15 V | 1 Filters III | Create 🕣   |
| LOCATION                                            |                     | TESTS OFFERED                              |               |               |            |
| Fantastic Observer                                  | 01/29/2024          | Nurse Aide Knowledge                       |               |               |            |
| (262) 564-2757                                      | 12:00 PM MST        | 1 scheduled 2                              | seats open    |               |            |
| S Ended 🔒 Locked                                    | #214                | Nurse Aide Skill       1 scheduled       2 | seats open    |               |            |

## HOW TO CREATE A TEST EVENT TEST SITE INSTRUCTIONS

| Home > Testevents > Create             |                                                            |                                             |                                                            |  |  |
|----------------------------------------|------------------------------------------------------------|---------------------------------------------|------------------------------------------------------------|--|--|
| Create Test Event                      |                                                            |                                             |                                                            |  |  |
|                                        |                                                            |                                             |                                                            |  |  |
| CHOOSE DISCIPLINE *                    |                                                            | CHOOSE LOCATION *                           |                                                            |  |  |
| Nurse Aide                             |                                                            | ✓ Fantastic Test Site (TS)                  | Fantastic Test Site (TS)                                   |  |  |
|                                        |                                                            |                                             |                                                            |  |  |
| OBSERVER *                             | PROCTOR                                                    | ACT                                         | OR                                                         |  |  |
| Observer, Fantastic                    | ✓ Select Person                                            | ✓ Se                                        | elect Person                                               |  |  |
|                                        |                                                            |                                             |                                                            |  |  |
| Total Seats                            |                                                            | CNA KNOWLEDGE SEATS                         | CNA SKILL SEATS                                            |  |  |
| The available spots to schedule for t  | ins event                                                  | 3                                           | 3                                                          |  |  |
|                                        |                                                            |                                             |                                                            |  |  |
| Date & Time                            |                                                            | DATE & TIME *                               | The start time will be set in the <b>Mountain</b> timezone |  |  |
| The date and start time for this even  | L                                                          | 01/30/2024 8:00 AM                          | 01/30/2024 8:00 AM                                         |  |  |
|                                        |                                                            |                                             | Add Date                                                   |  |  |
|                                        |                                                            | (                                           |                                                            |  |  |
| Event Options                          |                                                            | THIS IS A REGIONAL EVENT                    |                                                            |  |  |
| Leaving REGION                         | AL checked will make                                       |                                             | HEDULING                                                   |  |  |
| the event availab                      | ble to candidates who                                      |                                             |                                                            |  |  |
|                                        |                                                            | OBSERVER IS MENTORING THIS                  | S EVENT                                                    |  |  |
| did not train the                      | ere. If you uncheck                                        | OBSERVER IS NOT PAID FOR TH                 | IS EVENT                                                   |  |  |
| REGIONAL the e                         | vent will be closed for                                    |                                             |                                                            |  |  |
| candidates who                         | did train there.                                           |                                             |                                                            |  |  |
|                                        |                                                            |                                             |                                                            |  |  |
|                                        |                                                            | -                                           | lò                                                         |  |  |
|                                        |                                                            |                                             | Saus Naw Event                                             |  |  |
|                                        |                                                            |                                             | Save New Event                                             |  |  |
|                                        |                                                            |                                             |                                                            |  |  |
| Event #215 Regional                    |                                                            |                                             |                                                            |  |  |
| 01/30/2024 8:00 AM MST                 |                                                            |                                             |                                                            |  |  |
|                                        |                                                            |                                             |                                                            |  |  |
| Added 1 new Test event.                |                                                            |                                             | ×                                                          |  |  |
|                                        |                                                            |                                             |                                                            |  |  |
| 🔝 Event 👘 Tests 🧳 Files                |                                                            |                                             |                                                            |  |  |
|                                        |                                                            |                                             |                                                            |  |  |
| EVENT DISCIPLINE                       | LOCATION                                                   |                                             |                                                            |  |  |
|                                        |                                                            | 40700                                       |                                                            |  |  |
| Observer, Fantastic                    | Observer filling in                                        | ACTOR<br>Observer filling in                |                                                            |  |  |
|                                        |                                                            | A Change                                    | Testing Team                                               |  |  |
|                                        |                                                            | 0                                           |                                                            |  |  |
| Date & Time                            | DATE & TIME *                                              | The start time for this event is in the Mou | intain timezone.                                           |  |  |
| The date and start time for this event | 01/30/2024 8:00 AM                                         |                                             |                                                            |  |  |
| Leastian                               | Fortactic Test Site (TE)                                   |                                             |                                                            |  |  |
| Where this event will take place       | 123 6 st                                                   |                                             |                                                            |  |  |
|                                        | memphis, TN 12543                                          |                                             |                                                            |  |  |
| Event Options                          | THIS IS A <b>REGIONAL</b> EVENT                            |                                             |                                                            |  |  |
| Choose the options for this event      | THIS IS A PAPER EVENT     OBSERVER IS MENTORING THIS EVENT |                                             |                                                            |  |  |
|                                        | OBSERVER IS NOT PAID FOR THIS EVENT                        |                                             |                                                            |  |  |
|                                        |                                                            |                                             |                                                            |  |  |
|                                        |                                                            | Actions V                                   | opdate Event                                               |  |  |
|                                        |                                                            |                                             |                                                            |  |  |

## HOW TO CREATE A TEST EVENT TEST SITE INSTRUCTIONS

| Home > Events > Edit<br>Event #215 Regional<br>01/30/2024 8:00 AM MST |           |                                          |
|-----------------------------------------------------------------------|-----------|------------------------------------------|
| Added 1 new Test event.                                               |           | ×                                        |
| 🔣 Event 🍵 Tests 🧳 Files                                               |           |                                          |
| Nurse Aide KNOWLEDGE                                                  |           | Change Seats Fill Seats Schedule Walk In |
| NAME                                                                  | TESTFORM  |                                          |
| 1                                                                     |           |                                          |
| 2                                                                     |           |                                          |
| 3                                                                     |           |                                          |
| Nurse Aide Skill                                                      |           | Change Seats Fill Seats Schedule Walk In |
| NAME                                                                  | SKILLTEST |                                          |
| 1                                                                     |           |                                          |
| 2                                                                     |           |                                          |
| 3                                                                     |           |                                          |
|                                                                       |           |                                          |